## Response to memo (RTM) March 7, 2023

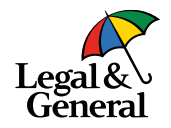

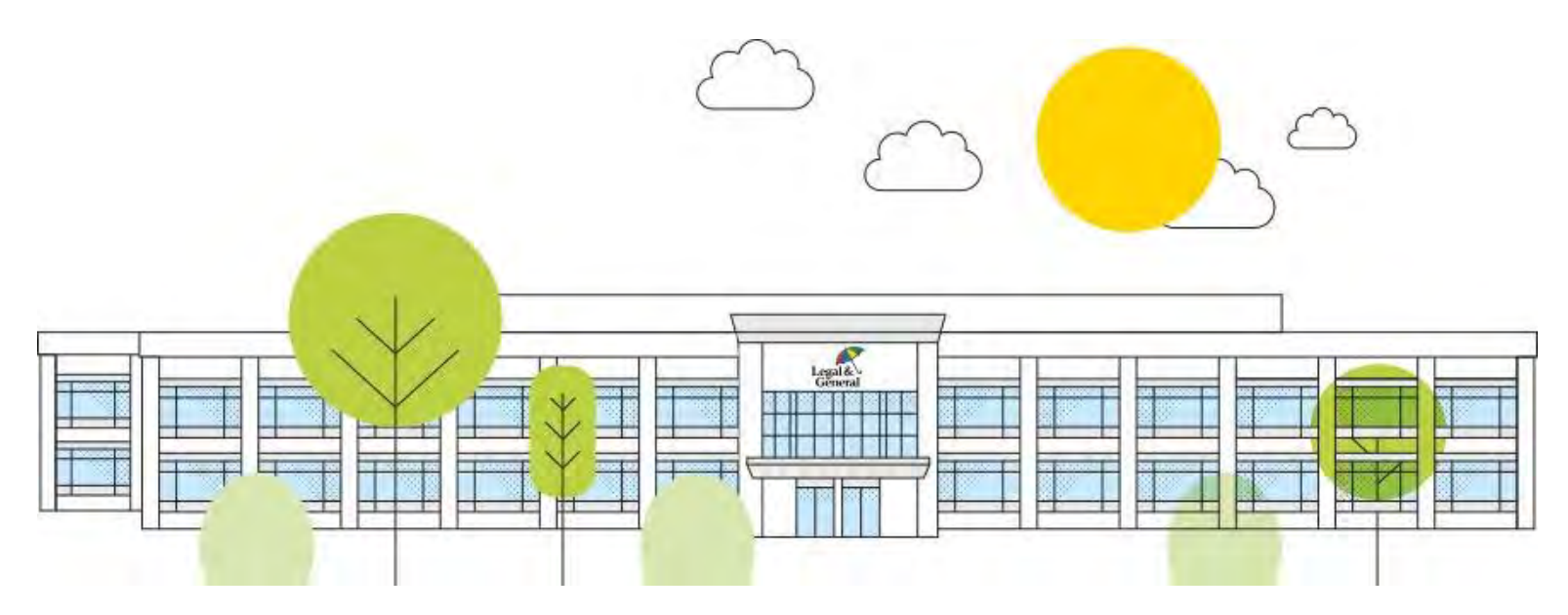

1 | Legal & General America

# Agenda

What's new

Preferences

Accessing the RTM

How to provide information

Q&A

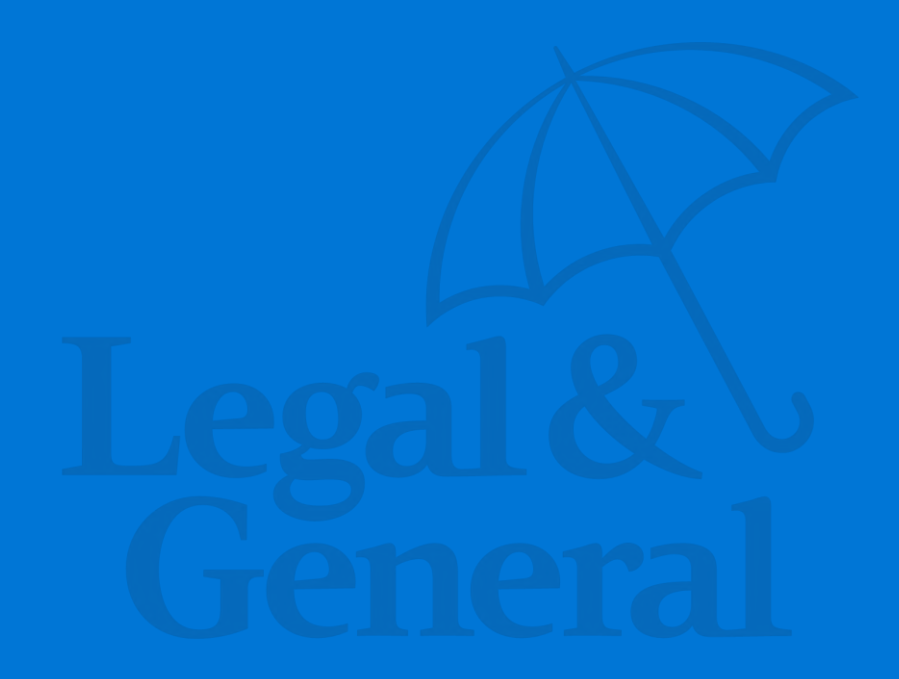

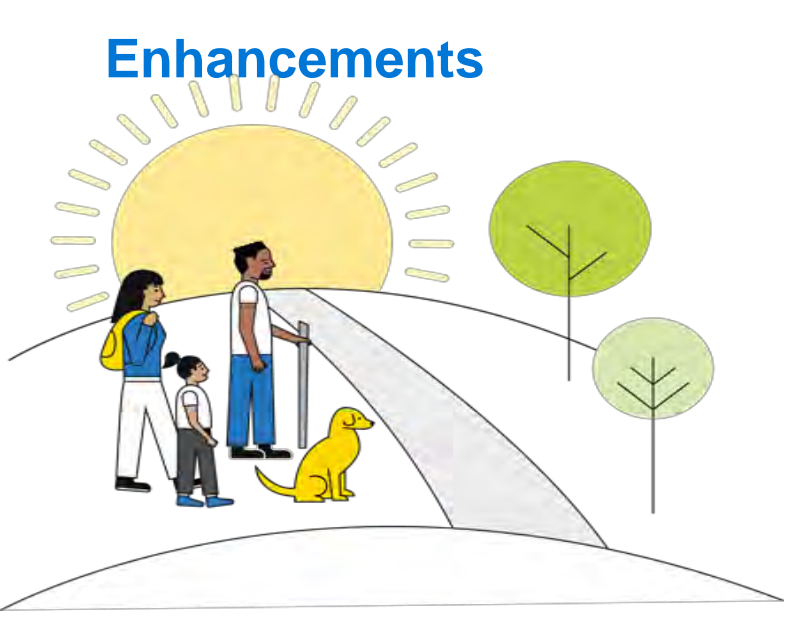

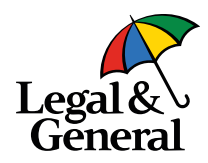

We continue to work diligently to enhance the digital application experience.

We are excited to announce beginning on March 8, 2023 our General Agency partners will be able to reply to Response to Memo (RTM) on behalf of their clients.

- Reduce cycle times
- Allow back-office agency staff to answer questions; allowing advisors to focus on new information
- Enable documents to be attached
- More robust data analysis to identify future enhancements

Partner Dashboard/Digital Application Preferences

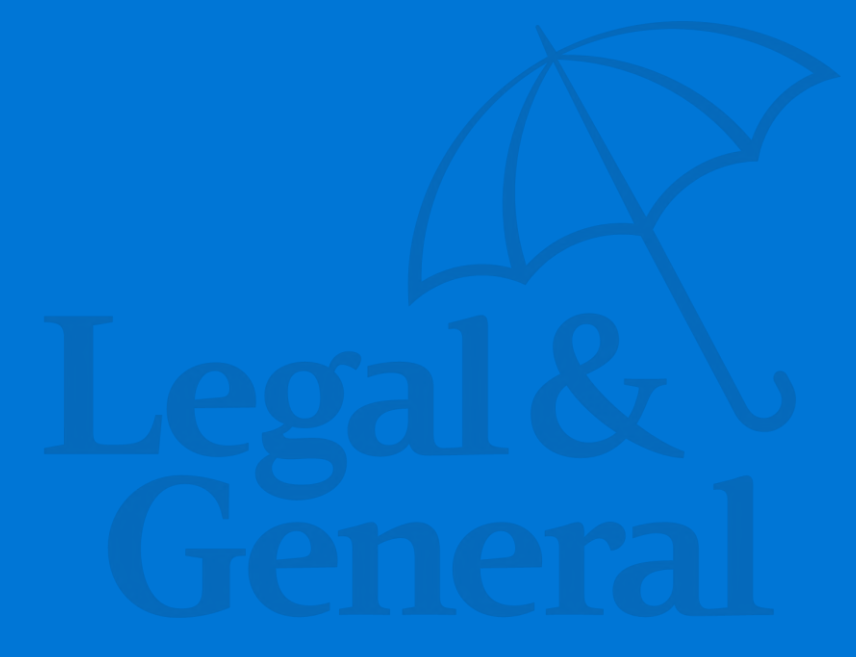

# General Agencies & advisors <u>must be registered</u> for the Partner Dashboard

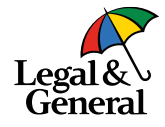

|         | WELCOME                      |         |
|---------|------------------------------|---------|
| Legal   | 🔒 Login                      |         |
| General | Email Address                |         |
|         | Password                     |         |
|         | Register<br>Forgot password? | SIGN IN |

- If the General Agency staff is not registered click on the **Register** link below the Password field
  - For instructions on how to register go to: <u>https://www.lgamerica.com/ad</u> <u>visor/resources/partner-</u> <u>dashboard-registration</u>

**Note**: If the General Agency uses an API (Application Programming Interface) process, is feature is <u>not yet</u> available

# How to Access Partner Preferences from Partner Dashboard

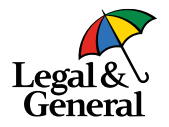

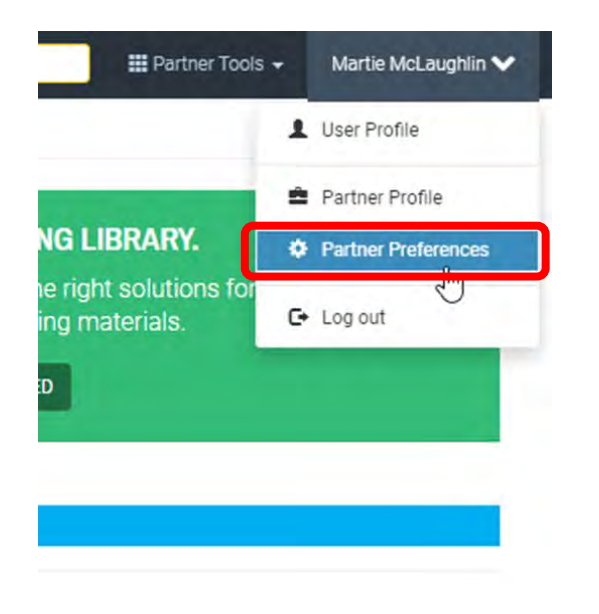

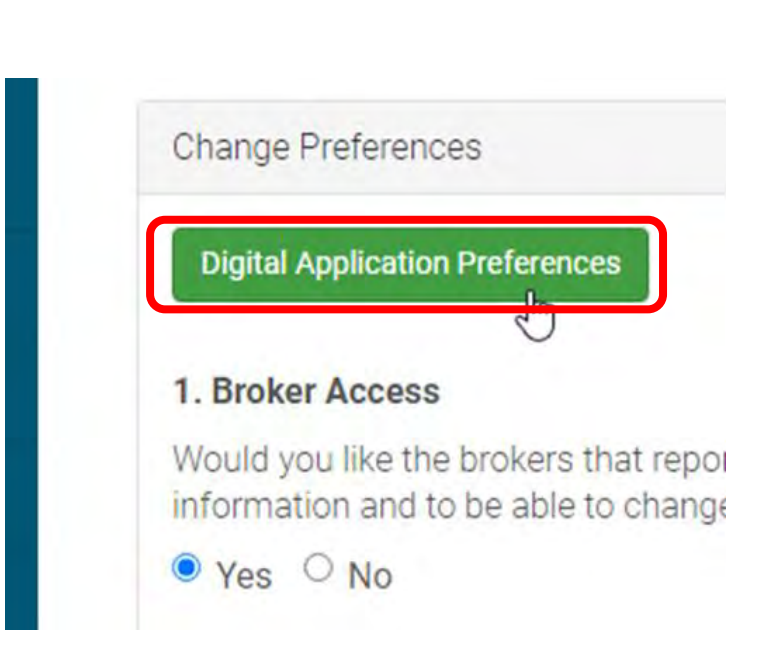

### **New Preference (Respond to Memo)**

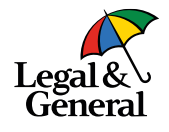

| Communitations sent prior to client signing and submitting the application                                                               |                                                                                                |                                                              |
|----------------------------------------------------------------------------------------------------|------------------------------------------------------------------------------------------------|--------------------------------------------------------------|
| 0                                                                                                    |                                                                                                |                                                              |
| Underwriting                                                                                                    |                                                                                                | Now Persond to Mam                                           |
| Communications sent during the underwriting process to collect additional information (                                                  | or case management publics:                                                                    | New Respond to Men                                           |
| 0                                                                                                    |                                                                                                | been added to the Digit                                      |
| Status as Application partney<br>Note: These sectifications will not be sent for instant deproyon cases                                  |                                                                                                | Preferences                                                  |
| Decision Made                                                                                                    |                                                                                                | <ul> <li>If 'Vee' is colocted if</li> </ul>                  |
| Communications sent when a tecruine is made sin a case:                                                                                  |                                                                                                | • If tes is selected, if                                     |
| 0                                                                                                    |                                                                                                | emails to be sent                                            |
| C Start av Application pursey                                                                                                    |                                                                                                |                                                              |
| Respond to Memo                                                                                                    |                                                                                                | <ul> <li>If 'No' is selected (d</li> </ul>                   |
| The will automatically incrime an email infers containing an RTM and a final revision remail<br>controllers between the first and light? | ballow the case gate masket he incorrections. Wantit you like to exit in Auroration additional | reminder emails                                              |
| D Yes                                                                                                    |                                                                                                |                                                              |
| • No.                                                                                                    |                                                                                                |                                                              |
|                                                                                                    |                                                                                                | <b>Note:</b> If your agency wishes                           |
| Final Decision Preferences                                                                                                    |                                                                                                | íVee'                                                        |
| Final Decision Offer Screen/Email/SMS                                                                                                    |                                                                                                | res                                                          |
| Give your climits the scalary to outdomize their coverage. Servit between adjoining them to                                              | a gut more conversige, get lease, both or don't give them the location of all                  |                                                              |
| Give your offers an opportunity to customize they onverage below. You can enable Get M                                                   | the Get Less, both in resitter                                                                 |                                                              |
| <ul> <li>Mways send offer communications to my dwert</li> </ul>                                                                          | Respond to Memo                                                                                |                                                              |
| Thub's Get Mary other                                                                                                    | Py default year will eaching an amail                                                          | when an PTM is created and an the 24th day from creation. Do |
| Etable Gettem Office                                                                                                    | you wish to receive these follow up                                                            | emails on each RTM?                                          |
|                                                                                                    | O Yes                                                                                          |                                                              |
|                                                                                                    | O No.                                                                                          |                                                              |
|                                                                                                    | See 199                                                                                        |                                                              |

spond to Memo reminder option has Ided to the Digital Application nces

- es' is selected, it will enable reminder ails to be sent
- o' is selected (**default**), it will not send inder emails

our agency wishes to receive reminder, select

## How to reply the Response to Memo (RTM)

#### **Email notification sent to GA and client**

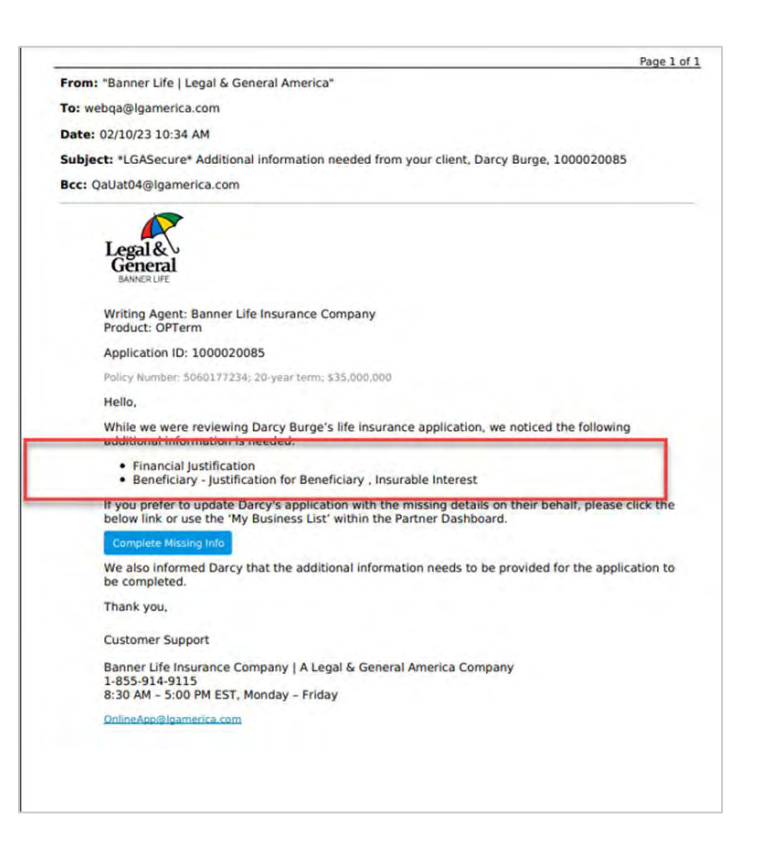

- When a RTM is created an email will be sent to the General Agency and the client, at the same time
  - The information needed will be listed in the email
  - The Complete Missing Info button will display and once clicked, will route the General Agency/advisor to log in to Partner Dashboard

**Note:** The General Agency email is sent to the address provided in the Underwriting Communication section in the Digital Application Preferences

#### **Complete Missing Info/Reroute to Partner Dashboard**

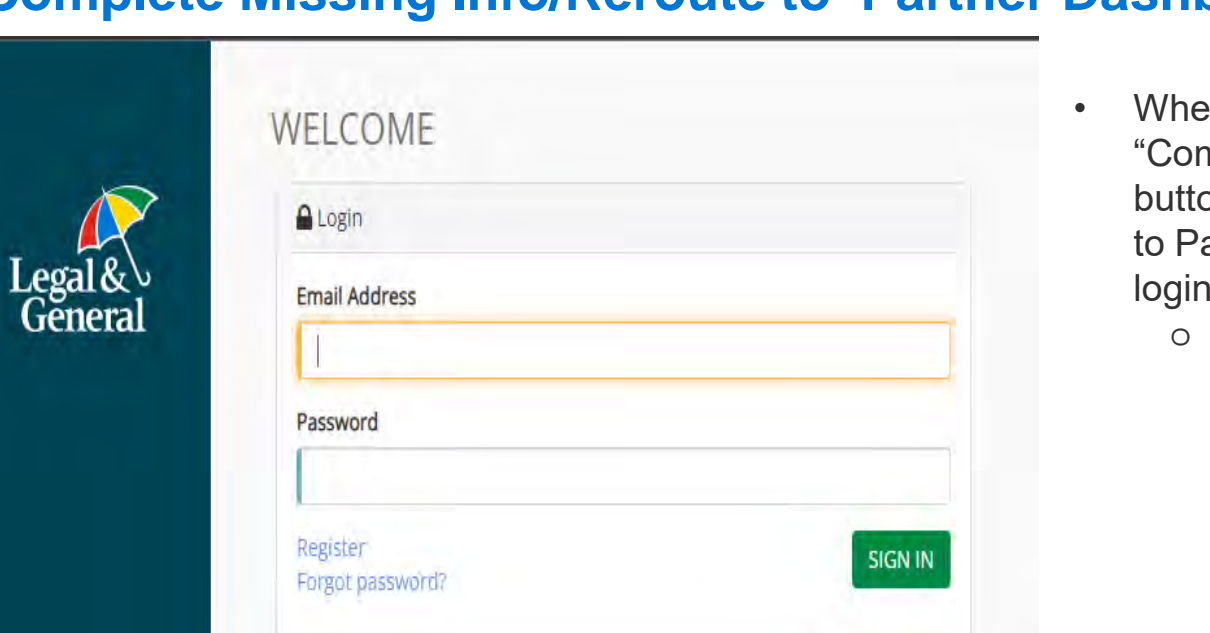

- Legal & General
- When you click the "Complete Missing Info" button you will be rerouted to Partner Dashboard to login
  - Make sure you enter the correct credentials for that case

### **Application Manager (Requirements/Workboard)**

| #5060177616 WOP                                                                                                    |                                                                                          |                                               |                                          |                                                                             |                                                                                                    |                                                                                      |                    |           |
|----------------------------------------------------------------------------------------------------|------------------------------------------------------------------------------------------|-----------------------------------------------|------------------------------------------|-----------------------------------------------------------------------------|----------------------------------------------------------------------------------------------------|--------------------------------------------------------------------------------------|--------------------|-----------|
| Allen Burge   \$500,000 - Fer<br>Product OPTensida Appli<br>5(p=1.02/15/2023 Appli<br>Assigned UV Auto Underwriter Total | male - Age 37<br>cation # 100002445<br>cation Method Digital<br>Active & Pending Face Am | ount \$500,000                                |                                          |                                                                             |                                                                                                    |                                                                                      |                    |           |
| Application Tracker                                                                                                    | e taereal 🔪 🥯 Aquilectron                                                                | Signed Factor Enderice Registed               | Linderseiter Review                      | Assessed                                                                    | Offer Made                                                                                                    | Offer Accepted                                                                       | Pad                | A54       |
| Requirements                                                                                                    |                                                                                          | 0 of 2 Requirements i                         | Received                                 |                                                                             |                                                                                                    |                                                                                      |                    |           |
| Workboard                                                                                                    |                                                                                          | Surgal second                                 | Sharest                                  | Ganet By                                                                    | Ordered                                                                                                    | Access                                                                               | Season d           | Printerio |
| Case Details                                                                                                    |                                                                                          | RTM                                           | Fending                                  | Proposed Insured                                                            | 92/15/29                                                                                                    |                                                                                      |                    | 02/15/29  |
| Contact History                                                                                                    |                                                                                          | RTM                                           | Pending                                  | Proposed insured                                                            | 02/15/23                                                                                                    |                                                                                      |                    | 02/15/23  |
| Inbound Outbound Comms-                                                                                                  | 0                                                                                        | () Provide Driving Lic                        | ense                                     |                                                                             | Thursday                                                                                                    |                                                                                      |                    |           |
|                                                                                                    |                                                                                          |                                               |                                          |                                                                             |                                                                                                    |                                                                                      | inem per page 10 + | 1+21(2 C  |
| Songer of GAUTY Teachers in<br>Teachers is<br>Application Teacher<br>Personners<br>Resonners                             | ninet laster (201001300<br>Transis Taka Annai 139300<br>)                                | nan ()<br>Marine ()<br>Marine ()<br>Marine () | e farree<br>BTM 5 - Perg<br>Persona (201 | man Designation - 2000<br>Intel Designation - 2000<br>des grame reservantes | Kanana Kana<br>Kanana<br>Kanana Kanana<br>Kanana Kanana<br>Kanana<br>Kanana Kanana<br>Kanana Kanana Kanana<br>Kanana Kanana Kanana<br>Kanana Kanana<br>Kanana Kanana<br>Kanana Kanana<br>Kanana Kanana<br>Kanana Kanana<br>Kana | ungan<br>anggana fara Ka                                                             | -                  |           |
| Case Cerests<br>Ensert Homey<br>Agataman Homey<br>Instand Dataset Commu-<br>minera Agasaban                              |                                                                                          |                                               | Promo (Salaki)                           | FURIA                                                                       | Environment (E. et al.) Filter and the second second se                                                                                                    | station<br>region for licenses<br>to any of<br>a of the foreign potential<br>form as |                    |           |

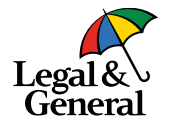

- RTM will be listed under Requirements
  - There may be more than one RTM
- Click on the RTM to see the full description
  - The Respond Now button is disabled during readonly mode
  - You can also find the description by clicking on Workboard

#### **Application Manager (Enable Edit)**

| Societ Tracker<br>Agenetie ware a toward on a too too to toward on a toward on a                                                                                                    |                                                                                                    |                      | Read-Only: This applica              | ton is currently read-on y | Louiseland  |               |      |          |
|----------------------------------------------------------------------------------------------------|----------------------------------------------------------------------------------------------------|----------------------|--------------------------------------|----------------------------|-------------|---------------|------|----------|
| Aller Europe S500,000 Fermine Ago 37<br>Team a Approximate Approximate Approximate Approximate Bigstal<br>Serve with UV Auto Underwerter Intel Active & Hendring Yoos, Kensent B500,000<br>Application Tracker<br>Perpensions<br>Vorkboard<br>Const Details<br>Const Details<br>Const | 5060177616                                                                                                    |                      |                                      |                            | _           |               |      |          |
| Application Tracker                                                                                                    | Marr Europe S500.000 Fermulae Age 37<br>Age and a Age 37<br>Age 36 and 5 age 37<br>Age 36 and 5 age 36 age 36 | . Kunssert \$500,000 |                                      |                            |             |               |      |          |
| equivments ortiboland exercited fields  Afe you sure you want to edit this case?  Afe you sure you want to edit this case?  Control of the ortical sure of the ortical sure of the ortical                                                                                                    | oplication Tracker                                                                                                    | int Segred Sector    | Laste some Resser                    | agenet                     | Offer Masie | 1700 Accessed | 1998 | -        |
| Nortiboard<br>and Details<br>contract Hentory<br>contract Hentory<br>episcation Hestory<br>episcation Hestory                                                                                                    | vequirements.                                                                                                    | 0.0                  | Are you ture you wa                  | nt to edit this case?      | ×           |               |      |          |
| Statistic Hestory         WTM         Peenling         Proposed insured         02/15/28         02/15/28           Application History         Immunor<br>(1) Promise Driving License         Immunor<br>(1) Promise Driving License         <                                                                                                    | Norkboard<br>Sear Details                                                                                                    |                      | <ul> <li>Continue to Edit</li> </ul> | Cancel                     | 73          |               |      | 02/15/23 |
| Agelication History (International Comment<br>T) Provide Driving Literate<br>Application                                                                                                    | Contract Hentory                                                                                                    | WTHA                 | Paraling                             | Proposed insured           | 02/15/23    |               |      | 02/15/23 |
| thorind Durbound Comme mend Application                                                                                                    | colicition History                                                                                                    | There are a second   | Inglicense                           |                            |             |               |      |          |
| Ambrid Application                                                                                                    | nbound Outbound Comme                                                                                                    | A Comment            |                                      |                            |             |               |      |          |
|                                                                                                    | Amend Application                                                                                                    |                      |                                      |                            |             |               |      |          |

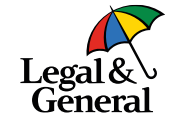

- To enable the Respond Now button, user must select **Enable Edit**
- A pop up message will message will appear,
- Click Continue to Edit

#### **Application Manager (Respond Now)**

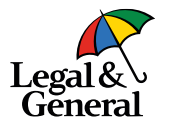

| John Smith - \$1,350,000 - 1<br>Product OPTerm 10<br>Signed 05/27/2020 | Male - Age 35                                                              |           |                                                                                                    |          |                 |               |           |
|------------------------------------------------------------------------|----------------------------------------------------------------------------|-----------|----------------------------------------------------------------------------------------------------|----------|-----------------|---------------|-----------|
| Application Tracker                                                    |                                                                            | -         | Marileon Maria                                                                                                    | -        | -               | Internel      | Amount    |
| Requirements                                                           | 6 of 10 Requirements Rec                                                   | eived     |                                                                                                    |          |                 |               |           |
| Case Details                                                           | Wegamenen                                                                  | 7 6/88)   | Owners by                                                                                                    | distants | Americand       | Received      | foor      |
| Contact History                                                        | RTM<br>Description<br>Phase upload below documents<br>income and net worth | Pending   | Proposed insured                                                                                                    | 11/20/20 | v from attorney | /accountant o | anleimeng |
| Application History                                                    |                                                                            |           | E Respondinger                                                                                                    | 1.1      |                 |               |           |
| Inbound/Outbound Comma                                                 | RTM Text01                                                                 | Pending   | Internal                                                                                                    | 11/10/20 | 11/15/20        |               |           |
| Amend Application                                                      | RTM Test02                                                                 | Completed | Internal                                                                                                    | 11/15/20 | 11/17/20        | 11/13/20      |           |
|                                                                        | APS - Kalser Permanante                                                    | Canoniled | Syllerial                                                                                                    | 11/20/20 |                 |               |           |
|                                                                        |                                                                            |           | Processed Impured                                                                                                    | 13/20/20 | 11/22/20        |               |           |
|                                                                        | Amend Application                                                          | Completed | () de la constante de la constante |          |                 |               |           |

- To provide information, click on the **Respond Now** button; a pop up message will message will appear indicating you will be redirected to the Advisor Portal
  - Click Continue

•

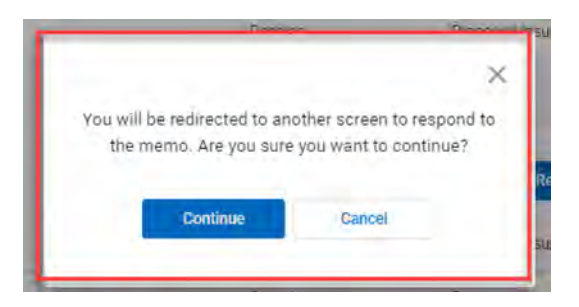

#### **Advisor Portal**

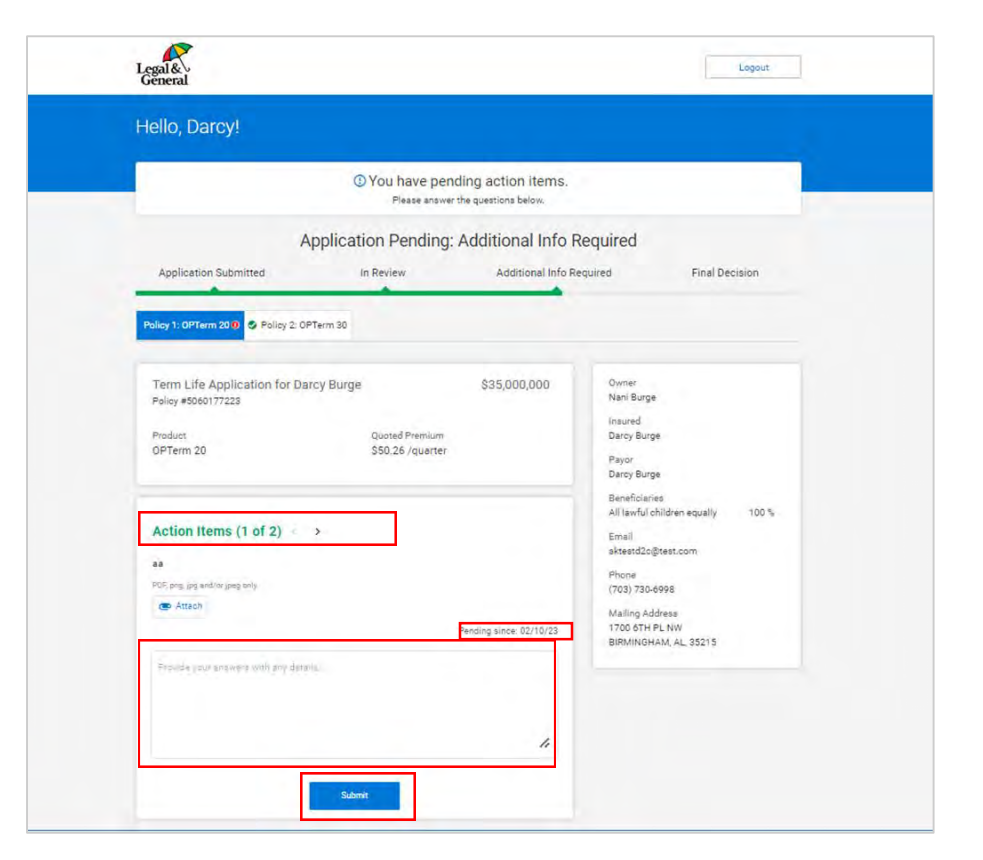

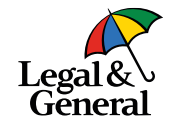

- You will see all outstanding RTMs including the date they were requested
  - GA/advisor/client can respond to each RTM separately
- Reponses are made in the **Action Items** section
  - If there are multiple RTMs the GA/advisor/client can navigate between pending items by clicking on the arrow next to the action item (< >)
- Once all information has been entered for a specific RTM click on **Submit**; you must click Submit to save the information before moving to the next RTM or exiting the portal

#### **Advisor Portal (attaching documents)**

| Hello, Darcy!                                                                          |                                                         |                       |                                                                                 |                |
|----------------------------------------------------------------------------------------|---------------------------------------------------------|-----------------------|---------------------------------------------------------------------------------|----------------|
|                                                                                        | O You have p<br>Please and                              | pending action items. |                                                                                 |                |
|                                                                                        | Application Pendir                                      | ng: Additional Info   | Required                                                                        |                |
| Application Submitted                                                                  | in Review                                               | Additional Info       | Required                                                                        | Final Decision |
| Policy 1: OPTerm 2010 S Policy 2: 0                                                    | PTerm Jü                                                |                       |                                                                                 |                |
| Term Life Application for Dr<br>Peney #3060177223                                      | arcy Burge                                              | \$35,000,000          | Owner<br>Nani Burge                                                             |                |
| Product<br>OPTerm 20                                                                   | Guated Premius<br>\$50.26 / quart                       | eri<br>ter            | Insund<br>Darcy Burge<br>Payon<br>Darcy Burge                                   |                |
| Action items (1 of 1)                                                                  |                                                         |                       | Beseficiaries<br>All lawful children ei<br>Email<br>skteatd2c@reat.com          | evely 100%     |
| hin<br>The process process process<br>British Strategy - Mitacin<br>Incomplete Bildari | Journey_1673839029529.00 0<br>for RTM_SIDE0177308.00f 0 |                       | Phone<br>(703) 730-6998<br>Mailing Address<br>1700 674 FL NW<br>BIRMINGHAM AL 3 | 527 5          |
|                                                                                        |                                                         | The second second     |                                                                                 |                |
|                                                                                        |                                                         |                       |                                                                                 |                |

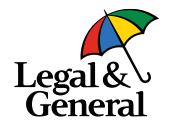

- If you need to attach document(s) you can do so by clicking on the Attach button
- Select the document to be attached
- The document must be one of the following doc types only:
  - PDF
  - PNG
  - JPG or JPEG
  - If you attach a document not in one of these doc types you will get an error message 'doc type not supported'
- Please note: Once you click submit, you cannot get back into the Action Item to make additional edits.

#### **Advisor Portal- Multiple Policies**

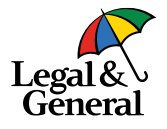

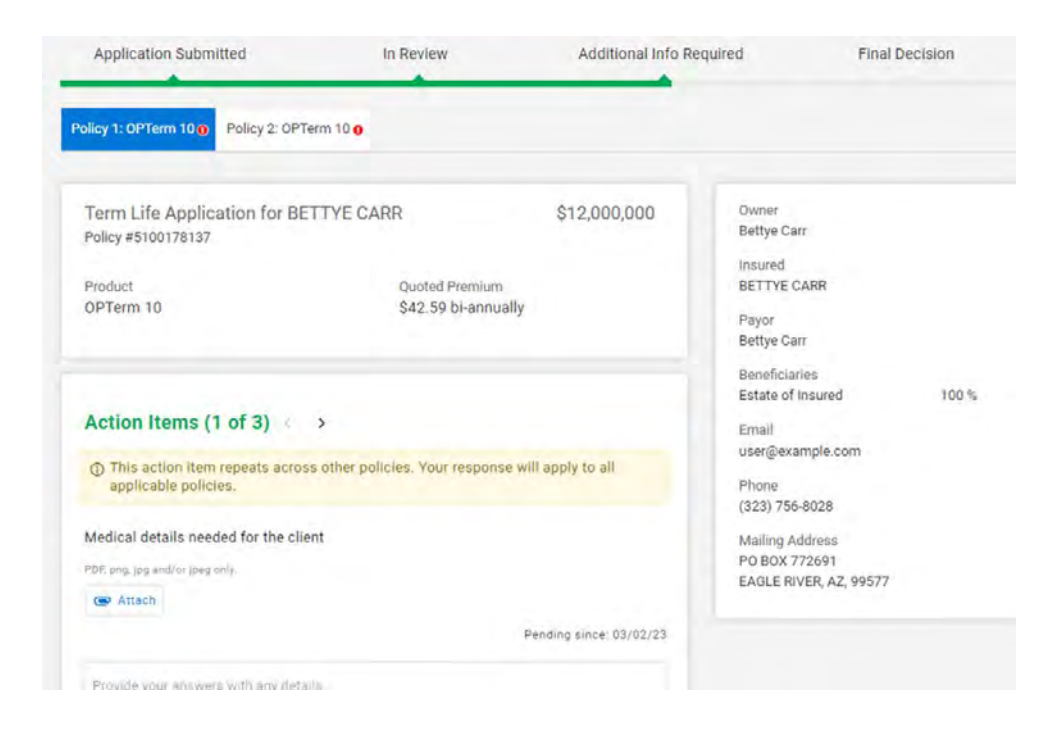

- Multiple policies on the same insured, with the same requirements, will be completed across all polices
- GAs will see a message that explains the action item will update all policies.

#### Advisor Portal (all action items complete/Logout)

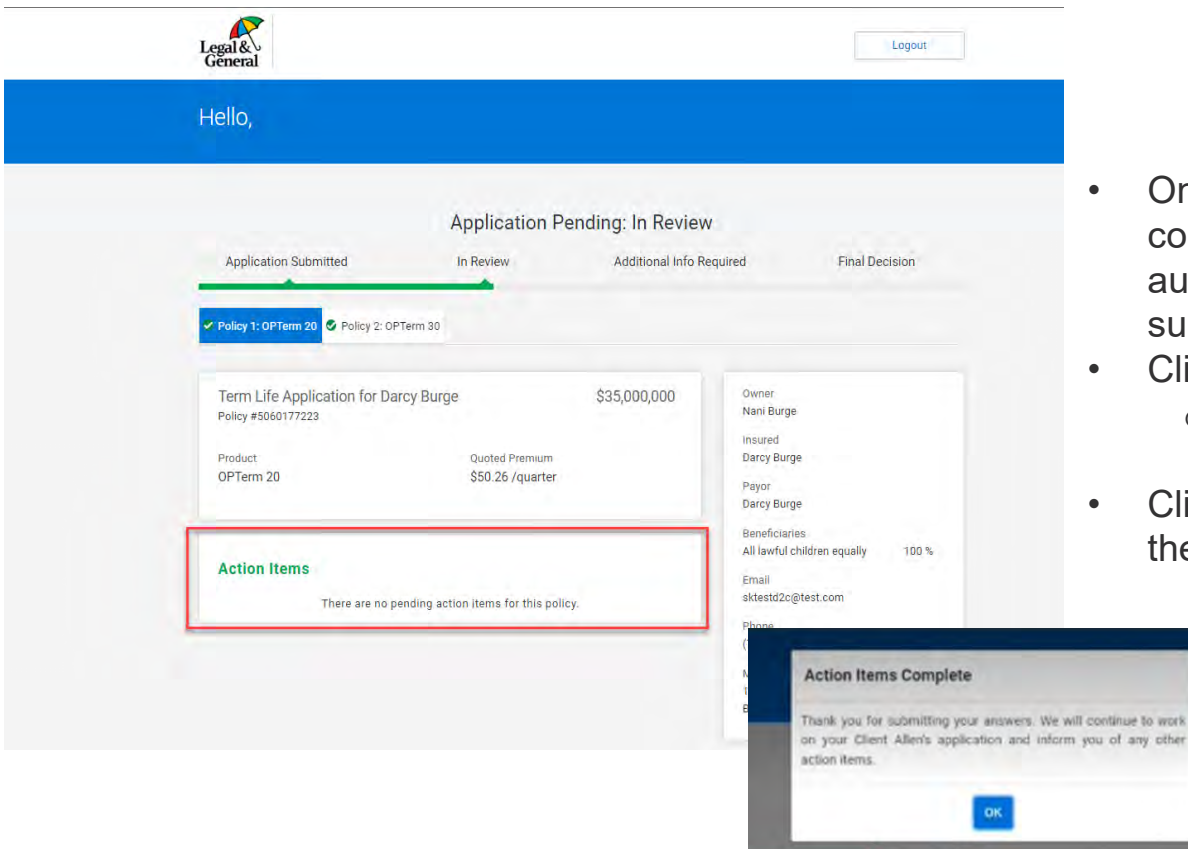

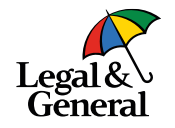

- Once all Action Items (RTM) are completed a pop message will automatically appear thanking you for submitting the information
- Click on OK
  - The file will move to 'In Review' status
- Click on **Logout** located at the top of the page to exit the portal

### Advisor Portal (Additional Info required/pending action items)

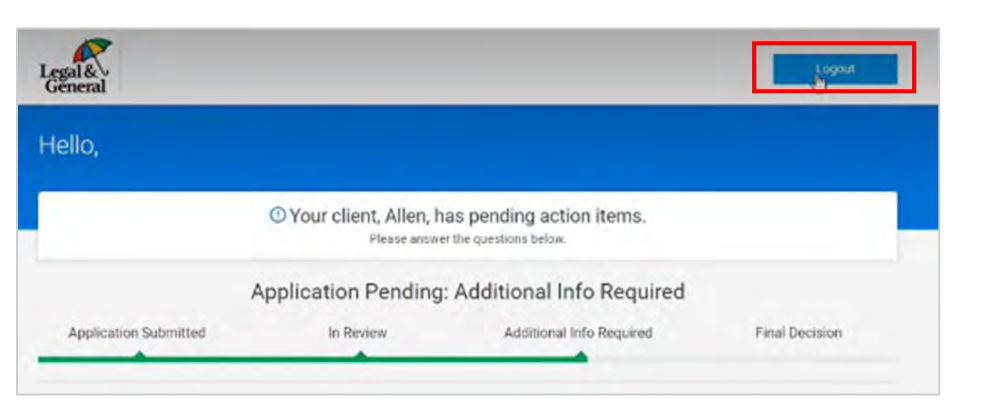

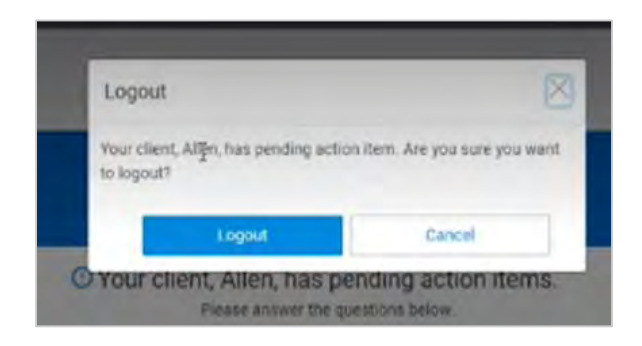

 Once all information has been entered for an RTM you can click on Logout located a the top of the screen Lega

- If you click on Logout and all RTMs have NOT been completed a pop message will appear asking if you're sture you want to logout t
- Click Cancel to return to the portal and continue providing additional information or click Logout

#### **Advisor Portal (Locked by Another User)**

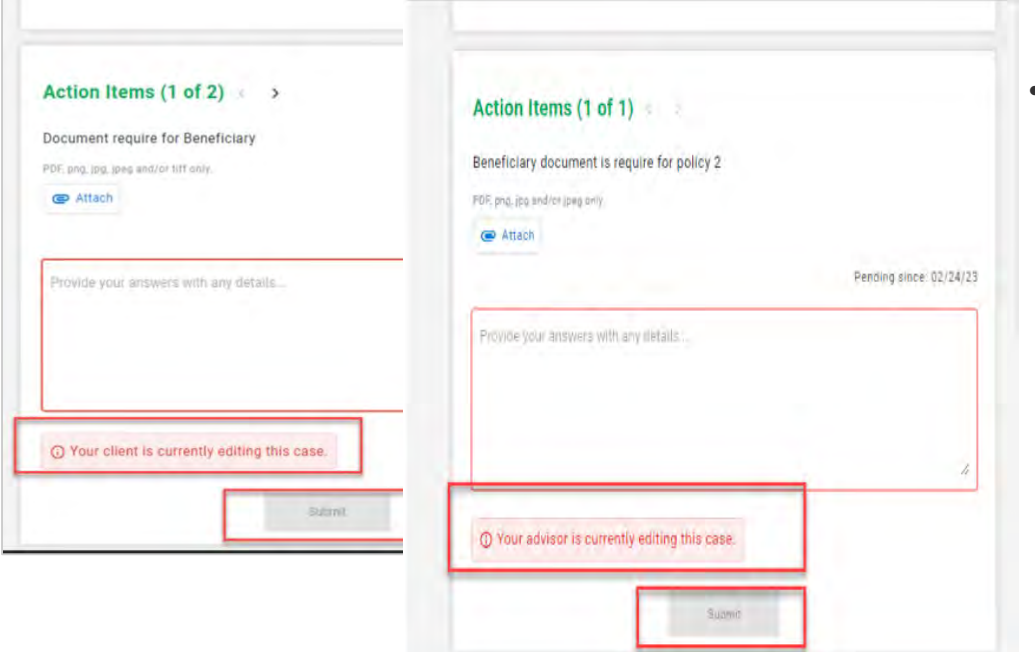

- Since the email is sent to the both the client & General Agency simultaneously it's possible you may see one of the following messages:
  - If the <u>client</u> is in already in the portal, you will see "Your client is currently editing this case."
  - If the GA/advisor is already in the portal and the client tries to enter information, they will see "Your advisor is currently editing this issue."

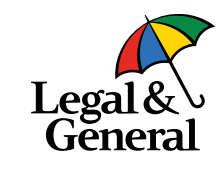

### **Application Manager (Done Editing)**

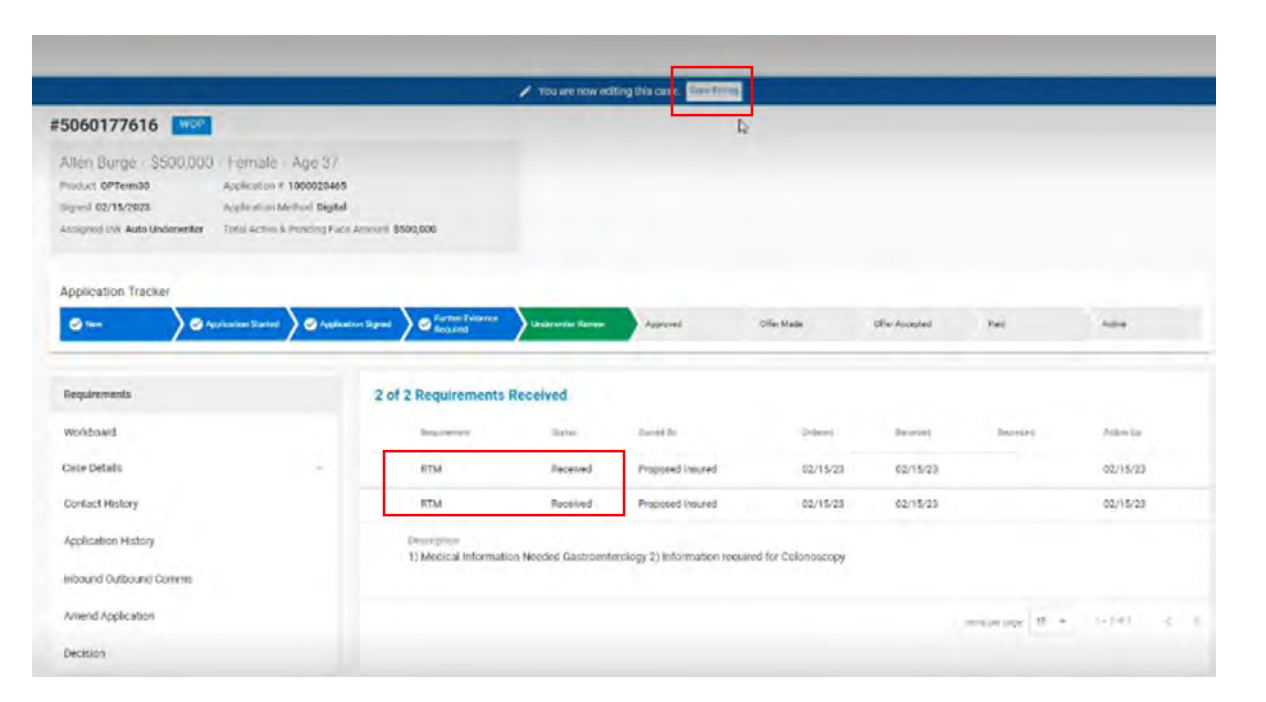

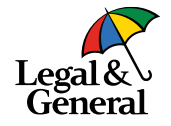

- You will be brought back to Application Manager
- The RTM status will now be marked as received
- Please be sure to click
   Done Editing at the top of page

#### **Application Manager (Attachments)**

|    | -      | Dres ment History                                                                                                    | Details                    |             |
|----|--------|----------------------------------------------------------------------------------------------------|----------------------------|-------------|
|    |        | Localism manage                                                                                                    | Overall Trending Decision  | Declined    |
|    | < Back | KTM - Title of the task > implaying 1 of a document                                                                                                    | Tetal Free Amount          | A1 400 000  |
|    | lot    | CDT-Lab-Results off                                                                                                    | Total Face Amount          | \$1,400,000 |
|    | 501    |                                                                                                    | Age                        | 51          |
|    | PTOD   | And Without Street                                                                                                    | Gender                     | Female      |
|    | -syn   | Banner Life Insurance Company                                                                                                    | Description                |             |
|    |        | Section A: Medical Violation Part 2                                                                                                    | Checking RTM               |             |
|    | App    | 1. Nine of Proceed Inscript                                                                                                    | Received 05/27/20/2:00 pm  |             |
|    | 0      |                                                                                                    | Created 05/27/20 2:00 pm   |             |
|    |        | 2. Date of Birth / / 3. Handh K. et.                                                                                                    | DARCY BURNS May 20, 2021 1 | 2:37 PM     |
| 24 |        | 4. Weight ite.                                                                                                    | Response from Advisor      |             |
|    |        | 44. Pas your weight changed by more than 10 km. In the past year? 🔲 Yes 🛄 No                                                                                                    | nestrone non reciper       |             |
|    | Req    | 4b. Eyes, amount gained Ba. or annount loat bs. and reason:                                                                                                    | Complete RTM test          |             |
|    | Car    |                                                                                                    |                            |             |
|    |        | 5. Prevery Physician                                                                                                    |                            |             |
|    | Cor    | Name of Physician of Facility                                                                                                    | Add a note                 | 1           |
|    | Apr    | Advan                                                                                                    |                            |             |
|    |        |                                                                                                    |                            |             |
|    | Inb    | Agt Number City State Zip                                                                                                    |                            |             |
|    |        | instrum                                                                                                    |                            |             |
|    | AUD    | Date of last full physical<br>body back that physical                                                                                                    |                            |             |
|    |        | 6. Physician Last Consulted (If same as Primery Physician, skip to Duestern 7)                                                                                                    | Pundary Complete 5         | Canto       |
|    |        | Name of Physician of Earth                                                                                                    |                            |             |
|    |        | Text of the second second se                                                                                                    |                            |             |
|    |        | Address                                                                                                    |                            |             |
|    |        | Apt. Number City State Zp                                                                                                    |                            |             |
|    |        | Talignose (                                                                                                    |                            |             |
|    |        | 1 1<br>Date had some                                                                                                    |                            |             |
|    |        | 7. Heath insure Consary Name                                                                                                    |                            |             |
|    |        |                                                                                                    |                            |             |
|    |        | Name Legald                                                                                                    |                            |             |
|    |        | Plan Akardoal General General Second Data Second Second Se |                            |             |
|    |        | ICC1743AM (9-17) Page 1                                                                                                    |                            |             |

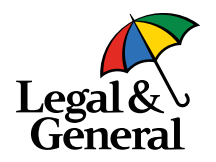

 RTM documents that were attached can be seen when clicking on the RTM requirement

#### **Email reminders**

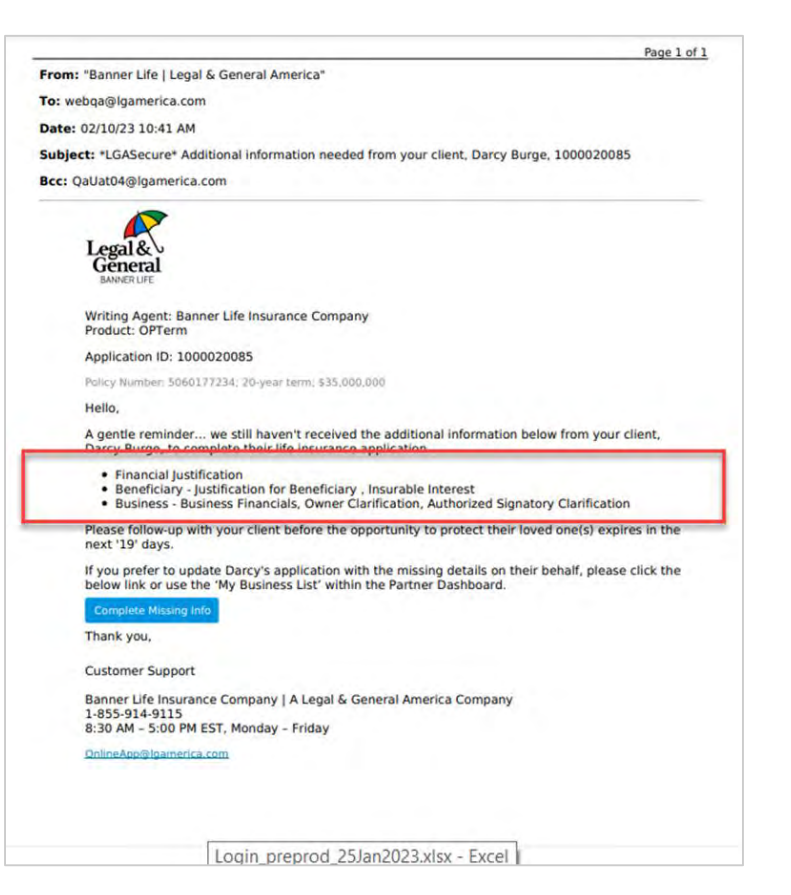

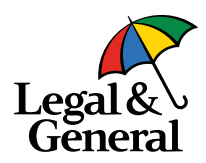

- Reminder emails are sent 9 times if information is not received, approximately every other day
- An expiration date is included

#### **Email reminders- Multiple Policies**

Page 1 of 1

From: "Banner Life | Legal & General America"

To: webqa@lgamerica.com

Date: 03/02/23 03:03 PM

Subject: \*LGASecure\* Additional information needed from your client, Bettye Carr, 1000102582

Bcc: QaUat04@lgamerica.com

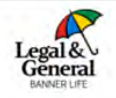

Writing Agent: Raccuglia Financial Brokerage, Inc. Product: OPTerm Application ID: 1000102582

Policy Numbers:

\$100178137; 10-year term; \$12,000,000
 \$100178138; 10-year term; \$12,000,000

#### Hello,

While we were reviewing Bettye Carr's life insurance application, we noticed the following additional information is needed:

Policy: 5100178137

- Financial Justification
- Purpose of Insurance Personal Insurance, Trust
- Rx Medication details found

Policy: 5100178138

- Financial Justification
- Rx Medication details found

If you're registered to use our Partner Dashboard website and prefer to update Bettye's application with the missing details on their behalf, please click the below link or use the 'My Business List' within the Partner Dashboard.

If you're not registered and would like to take advantage of the benefits using our Partner Dashboard website, simply click the below link. Then click 'Register' on the welcome page and follow the easy step-by-step guidelines. Once you're registered, you can quickly access your 'My Business List' to review your client's application.

#### Complete Missing Info

We also informed Bettye that the additional information needs to be provided for the application to be completed.

Thank you,

#### Customer Support

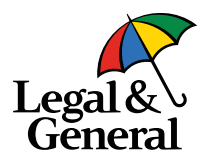

• An insured with multiple, linked, policies will see a notification to include all items needed in one email.

#### **Final email reminder**

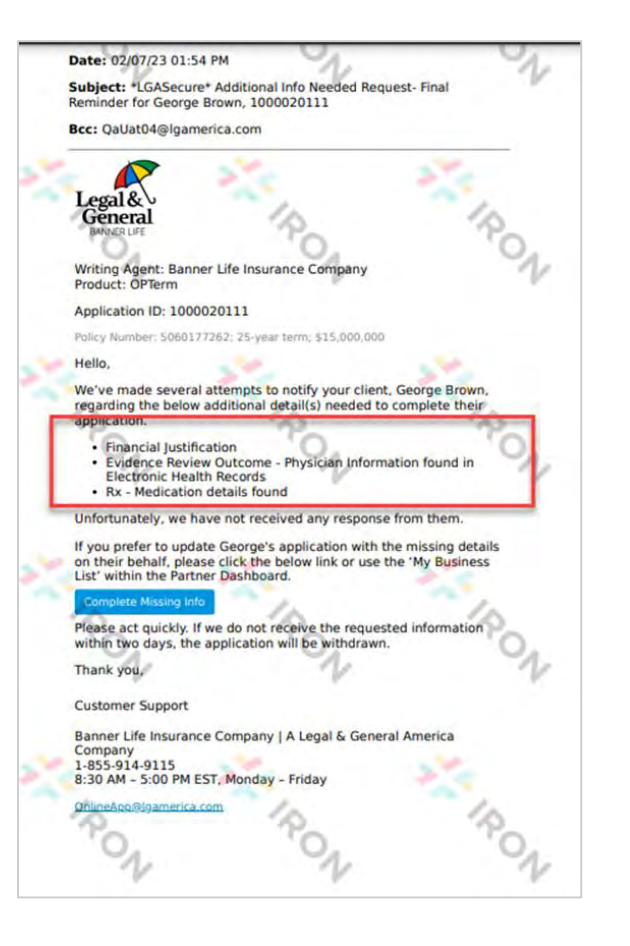

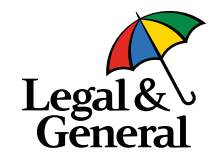

Final reminder to complete the RTM is sent to the GA and the client on day 24

٠

#### **Terminated Incomplete due to no response received**

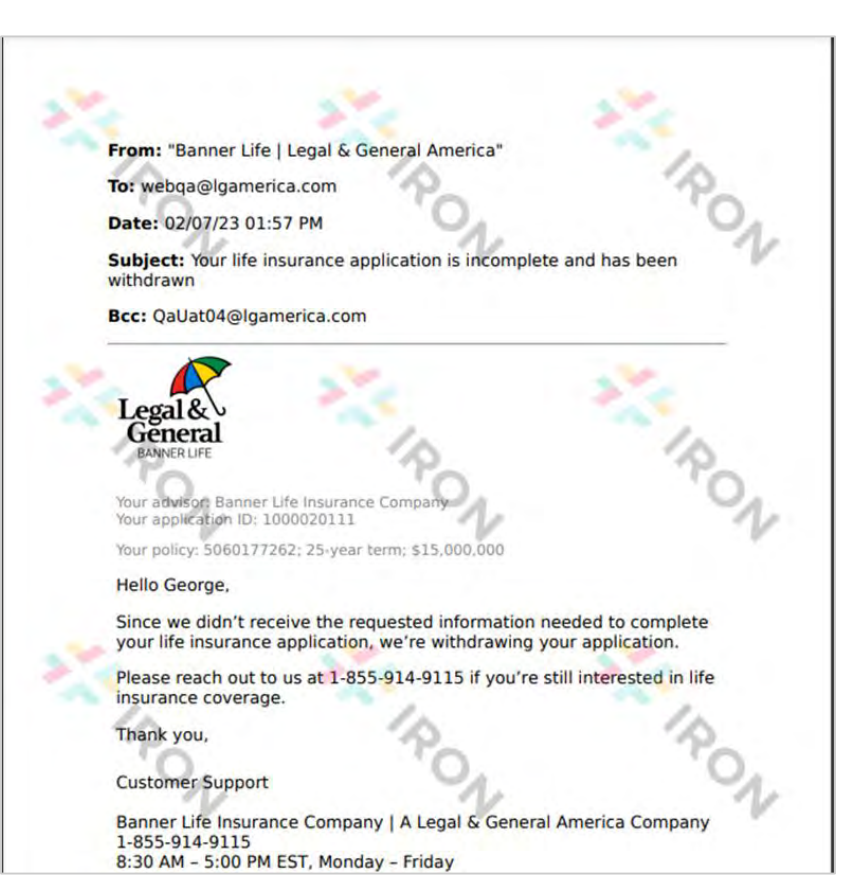

• If no response is received for the RTM within 26 days the application will closed, incomplete

Legal & Genera

- The number of days is based on the creation date of the latest RTM
- If you are able to obtain the information after the application is closed you can reopen the application, by utilizing the reopen tool.

# **Questions?**

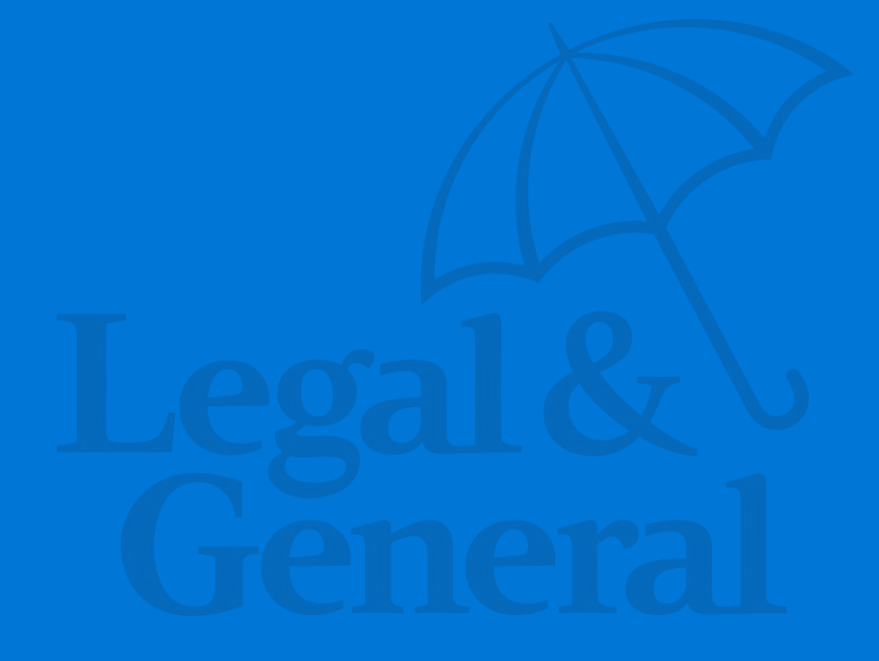

# Thank You

Legal & General America life insurance products are underwritten and issued by Banner Life Insurance Company, Urbana, Maryland and William Penn Life Insurance Company of New York, Valley Stream, NY. Banner products are distributed in 49 states and in DC. William Penn products are available exclusively in New York; Banner does not solicit business there. Clients who do not fit all automated underwriting eligibility requirements may need to submit additional information like a paramedical exam or other labs or medical records. For broker use only. Not for public distribution. The Legal & General America companies are part of the worldwide Legal & General Group. For broker use only. Not for public distribution.

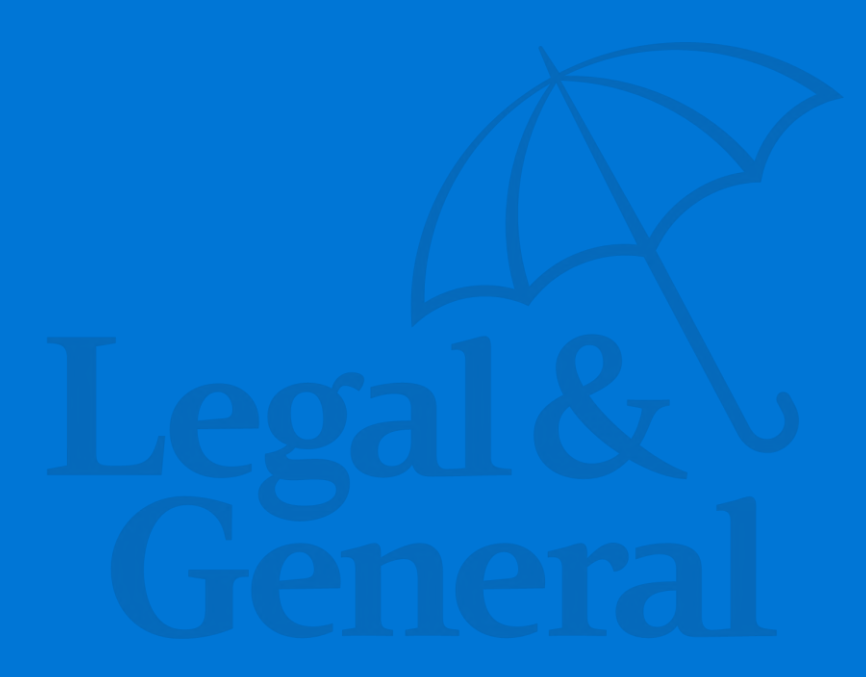